## Salesforce Campaign Hierarchy Suggestions

Please use these parent campaigns to help organize and track campaigns. If you click on a parent/ grandparent, it will tally the data for all campaigns under it.

- Global Campaigns 2011
  - Global Events 2011
    - •Americas Events 2011
      - Road Shows 2011
        - Special Event May 12, 2011
      - Trade Shows 2011
        - •Amazing Trade Show Leads 2011
  - Global Webinars 2011
  - Prospect Emails 2011
  - •Nurturing Emails
- Newsletters 2011
  - •Newsletter May 14, 2011

## **Campaign Setup Options**

Your setup may differ significantly, but I like to use these options in my SFDC Campaigns.

**Parent Campaign:** use Clone to bring this in automatically. Or use the search.

**Campaign Name:** use Naming Scheme.

Advanced Setup: definitely use this with automation to ensure you can track how things are proceeding

Metrics: your SFDC Admin can setup your campaign and Parent campaigns to tally various lead and ROI metrics. Know what you want and work with your Admin on what is possible in the current setup as well as future roll outs. W2L Form Code: any unique code which is required for Yoursite.com webforms connected to SFDC Forms.

**Promo Opt In requested:** this should be "Yes" if you asked for an Opt In field on the registration Form.

# Using Advanced Setup

On creating a new campaign, please click Advanced Setup to edit the Member Status options for that campaign. This is *critical* to using Automation effectively and to providing Sales better "Reason to Call" data.

| Campaign Member Status Markets                                                                                                    | March 2011                                                                                                    | Help for this Page 🥝                                            |
|----------------------------------------------------------------------------------------------------|----------------------------------------------------------------------------------------------------|-----------------------------------------------------------------|
| Current Campaign                                                                                                    | Status In Progress                                                                                                    |                                                                 |
| Type Email                                                                                                    | Click Edit                                                                                                    |                                                                 |
| Member Status Values                                                                                                    |                                                                                                    |                                                                 |
| Status                                                                                                    | Responded                                                                                                    | Default                                                         |
| Downloaded Paper                                                                                                    | $\checkmark$                                                                                                    | ✓                                                               |
| Requested Call                                                                                                    | $\checkmark$                                                                                                    |                                                                 |
| <ul> <li>On this page, set up campaign member statuses so campaign matagers can track w</li> <li>Enter desired statuses such as "Attended" or "Sent."</li> <li>Set a default value for the picklist.</li> <li>For statuses that you want counted in the #Responses field, select the Rechange it, these member fields change accordingly: Responded, Last Responses</li> </ul> | who's responded or not:<br>esponded checkbox. <b>Warning:</b> Modifying this checkbox has<br>ponded Date, and Last Modified. |                                                                 |
| Current Campaign                                                                                                    | Status In Progress                                                                                                    |                                                                 |
| Type Email                                                                                                    | Active                                                                                                    |                                                                 |
| Member Status<br>Downloaded Paper<br>Requested Call<br>Add More<br>Save                                                                                                    | Responded * Default *                                                                                                    | Enter in correct<br>status options as<br>shown on next<br>slide |

# SFDC Campaign Member Status: Advanced Setup Options

Please use this standard list for each Campaign Type so everyone understands what you did and what the Lead did. Remember if you plan to connect this campaign to a Marketo Program, this step is unnecessary. The Marketo Channel Progression Statuses will be inserted automatically.

| Campaign Type                                                                      | Responded Status                                               | Not Responded                                                  | Default         |
|------------------------------------------------------------------------------------|----------------------------------------------------------------|----------------------------------------------------------------|-----------------|
| <b>Event</b><br>(Event, Trade<br>show, webinar)                                    | <ul><li>Attended</li><li>Missed</li><li>Registration</li></ul> | <ul> <li>Registration List</li> <li>Sent Invitation</li> </ul> | Sent Invitation |
| White Paper<br>Download                                                            | <ul><li>Downloaded Paper</li><li>Requested Call</li></ul>      | <ul> <li>Sent Invitation</li> </ul>                            | Sent Invitation |
| Website<br>registration                                                            | <ul> <li>Registered Web</li> <li>Responded Email</li> </ul>    |                                                                | Registered      |
| Newsletter or<br>Email Status<br>Channel                                           | •Opted In<br>•Opted Out                                        |                                                                | Opted In        |
| Email Nurturing/<br>Store<br>(any email which<br>does not require<br>registration) | <ul> <li>Clicked on Link</li> <li>Requested Call</li> </ul>    | •Opened Email<br>•Email Was Sent                               | Email Was Sent  |

© 2011 Joshua Hill. All Rights Reserved.

Copyright holder is licensing this under the Creative Commons License, Attribution 3.0: http://creativecommons.org/licenses/by/3.0/us/

## Use Web 2 Lead Codes For Form and Campaign Routing

- Create a unique W2L code and place it in the campaign
- Send this to the right people
- Add to SFDC <u>AutoAssignment</u> rule
- Add it to the Smart Lists:
  - SFDC W2L Code Members (example)